## 99.7. - Die Hardware an meiner Kasse funktioniert nicht mehr

| Hardware  | Lösung                                                                                                    | Screenshot                                                                                                    |
|-----------|----------------------------------------------------------------------------------------------------|----------------------------------------------------------------------------------------------------|
| Allgemein | Bitte prüfen Sie, dass der<br>SecuTix Hardware-Hub<br>geladen ist.                                                                                                    | Drei blaue Punkte: Der Hub lädt noch, bitte warten Sie<br>Weißes Druckersymbol: Der Hub ist vollständig geladen                                                                                                    |
|           |                                                                                                    | dauerhaftes, rotes Kreuz: Der Hub ist nicht geladen, es kann nicht gedruckt werden.                                                                                                    |
|           |                                                                                                    | Initialisierung Arbeitsplätze (Ihr Arbeitsplatz) Hardware korrekt zugewiegen wurde.                                                                                                    |
| Allgemein | Verkabelung & USB Hub                                                                                                    | Auserdem pruten Sie blite, dass die don installiene nardware konekt zugewiesen wurde.                                                                                                    |
| Aigemein  | Bitte prüfen Sie, dass ihre<br>Hardware korrekt<br>verkabelt ist.                                                                                                    |                                                                                                    |
|           | Insbesondere beim<br>Anschluss über einen<br>USB Hub muss dieser<br>Hub über eine eigene<br>Stromversorgung<br>verfügen.                                                                                                    |                                                                                                    |
|           | Idealerweise nutzen Sie<br>jedoch keinen USB Hub.                                                                                                    |                                                                                                    |
| Allgemein | COM Ports<br>Je nach Konfiguration,<br>insbesondere beim Ein- /<br>Ausstecken von Kabeln,<br>kann es vorkommen,<br>dass sich im Windows-<br>Gerätemanager die<br>zugewiesenen COM-<br>Ports ändern.<br>Sollte ein Gerät nicht<br>funktionieren prüfen Sie<br>bitte, dass die COM Ports<br>mit der Einstellung in<br>SecuTix übereinstimmen.<br>Sollte sich eine Änderung<br>ergeben, so starten Sie<br>bei einer Änderung in<br>SecuTix den Rechner<br>einmal neu. | Image: Second Second |
|           |                                                                                                    | INTERNER NAME         CODE         PORT/NAME         ART         UNTERART         HARDWARE           Image: BOCA         BOCA         BOCA         Boca FGL 26/46 200 DPI         Drucker         Ticketdrucker         BOCA Standard (DT275) / ticket           Image: Boca FGL 26/46 200 DPI         Drucker         Ticketdrucker         BOCA Standard (DT275) / ticket           Image: Boca FGL 26/46 200 DPI         Drucker         Standard         EPSON TM-T88II-011           Image: Boca FGL 26/46 200 DPI         Belegdrucker         Standard         EPSON TM-T88II-011           Image: Boca FGL 26/46 200 DPI         COM12         Belegdrucker         Standard         EPSON TM-T88II-011           Image: Boca FGL 26/46 200 DPI         COM13         Kassenschublade         Standard         Promag RS232 EPSON           Image: PDF         PDF         PDF         Drucker         Desktopdrucker         A4 Dokumentdrucker                                                                                                    |
|           |                                                                                                    | Image: Samsung Drucker         Samsung M2020 Series         Drucker         Desktopdrucker         A4 Dokumentdrucker           Image: SDX Desk 3500         SIXDESK         COM5         Zahlungsterminal         Standard         SIX MPD V2                                                                                                    |

| Allgemein         | SecuTix Device Driver<br>Manager                                                                                                    | Secutix device drivers manager                                                                                                    |
|-------------------|----------------------------------------------------------------------------------------------------|----------------------------------------------------------------------------------------------------|
|                   | Prüfen Sie, dass der<br>SecuTix Device Driver<br>Manager korrekt geladen<br>ist und das Symbol neben<br>der Windows-Zeitanzeige<br>korrekt angezeigt wird.                                                                                                    | ■Ben … Ben … 13:57 へ い (13:57) 08.06.2020                                                                                                    |
|                   | mit einem Rechtsklick<br>öffnet sich ein Menü:                                                                                                    | About       1 browser connection(s)       Share instance       Logs       Configuration       Support       Restart                                                                                                    |
|                   | Nutzen Sie die beiden<br>Optionen "Clean FF<br>SecuTix db" & "Clean<br>Java caches"<br>Melden Sie sich danach<br>neu in SecuTix an.                                                                                                    | 1 browser connection(s)     Image: Second second sec |
|                   | Sollten dies nichts<br>bringen, können Sie<br>danach noch die Funktion<br>"Restart" nutzen, um den<br>Device Driver Manager<br>neu zu laden.                                                                                                    | Restart Clean Java caches<br>Bypass security (temporary)                                                                                                    |
| Ticketdruck<br>er | Bitte stellen Sie sicher,<br>dass der SecuTix Druck-<br>Hub vollständig geladen<br>ist. (siehe oben)<br>Danach überprüfen Sie<br>die Verkabelung des<br>Druckers und schalten<br>diesen ggf. aus und<br>wieder an.<br>Und da es häufiger<br>vorkommt als es sollte:<br>Bitte prüfen Sie, dass das<br>USB Kabel im richtigen<br>Anschluss sitzt (und nicht<br>im Netzwerk-Port)<br>Sollte der Ticketdrucker<br>über einen Display<br>verfügen und dort einen<br>Fehler anzeigen, wenden<br>Sie sich an den<br>Lieferanten für<br>weiterführenden Service.<br>Ansonsten eröffnen Sie<br>bitte ein Support-Ticket,<br>wenn die o.g. |                                                                                                    |
|                   | wenn die o.g.<br>Maßnahmen das Problem<br>nicht lösen.                                                                                                    |                                                                                                    |

| Kassenschu<br>blade | Sie können die<br>Kassenschublade mit<br>einem Klick auf das<br>"Kassenschubladensymbo<br>I" öffnen.                                                                                                    |  |
|---------------------|----------------------------------------------------------------------------------------------------|--|
|                     | Sollten dies nicht<br>funktionieren, überprüfen<br>Sie als erstes den COM<br>Port im Geräte<br>Manager, den<br>zugewiesen COM Port in<br>SecuTix und die<br>Einstellungen des Device<br>Driver Managers.                  |  |
|                     | Danach checken Sie bitte<br>die Verkabelung, insb. die<br>des USB Triggers. (grüne<br>LED leuchtet?)                                                                                                    |  |
| Bondrucker          | Überprüfen Sie als erstes<br>den COM Port im Geräte<br>Manager, den<br>zugewiesen COM Port in<br>SecuTix und die<br>Einstellungen des Device<br>Driver Managers.                                                          |  |
|                     | Sollte der Drucker zwar<br>Papier vorschieben, dies<br>aber weiß bleiben, so<br>drehen Sie die Papierrolle<br>um. Das Papier sollte aus<br>dem Drucker heraus<br>etwas nach hinten fallen.                                |  |
|                     | Sollte der Bon korrekt<br>ausgedruckt werden, sich<br>jedoch ein<br>"Fragenzeichen" in der<br>oberen linken Ecke<br>befinden, folgen Sie<br>dieser Anleitung: 99.1<br>Auf meinem Kassenbon<br>ist ein Fragezeichen        |  |
| EC-Gerät            | Starten Sie zunächst das<br>EC-Gerät neu.<br>Überprüfen Sie danach<br>die Schritte zur<br>Installation des MPD<br>Treibers: 0.1.4<br>Installation eines EC<br>Karten Terminals von SIX<br>Payments mit dem MPD<br>Treiber |  |
|                     | Der Betrieb des Geräts<br>wird vom jeweiligen<br>Hersteller supported,<br>daher wenden Sie sich<br>bitte an ihren Lieferanten,<br>sollten Sie Probleme mit<br>der konkreten<br>Zahlungsabwicklung<br>haben.               |  |